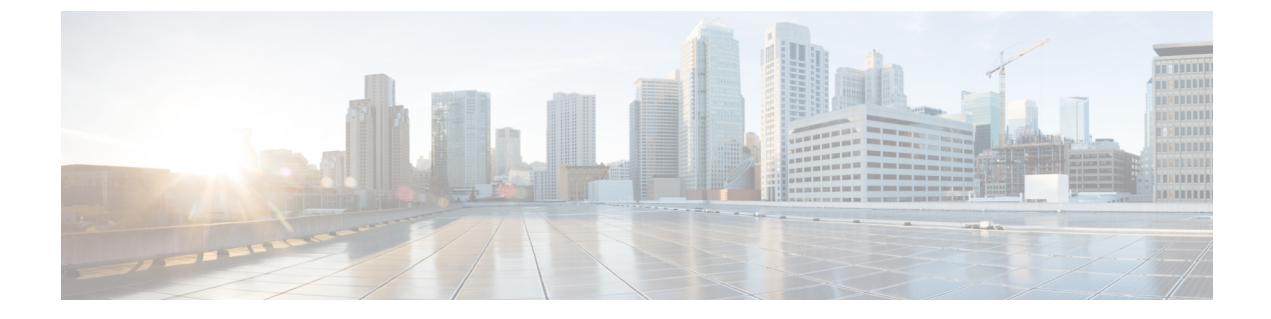

# プロセス ヘルス モニタリング

この章では、デバイスの各種コンポーネントの正常性を管理および監視する方法について説明 します。ここで説明する内容は、次のとおりです。

- コントロールプレーンのリソースの監視(1ページ)
- •アラームを使用したハードウェアの監視 (6ページ)

# コントロール プレーンのリソースの監視

ここでは、Cisco IOS プロセスとコントロール プレーン全体の観点から見たメモリおよび CPU の監視について説明します。

- ・定期的な監視による問題の回避(1ページ)
- Cisco IOS プロセスのリソース (2ページ)
- コントロールプレーン全体のリソース (3ページ)

# 定期的な監視による問題の回避

プロセスを正しく動作させるには、プロセスのステータス/正常性を監視して通知する機能が 必要です。プロセスに障害が発生すると、Syslog エラーメッセージが表示され、プロセスの再 起動またはデバイスのリブートが実行されます。プロセスがスタックしているかクラッシュし たことをモニターが検出すると、syslog エラーメッセージが表示されます。プロセスが再起動 可能な場合は再起動され、それ以外の場合はデバイスが再起動されます。

システムリソースの監視によって、起こり得る問題を発生前に検出できるため、システムの停止を回避できます。次に、定期的な監視のメリットを示します。

数年にわたって稼働しているラインカードのメモリ不足が原因で、大規模な停止が発生する可能性があります。メモリの使用状況を監視することで、ラインカードのメモリの問題を特定でき、停止を防止できます。

・定期的な監視によって、正常なシステム負荷の基準が確立されます。ハードウェアやソフトウェアをアップグレードした時に、この情報を比較の根拠として使用し、アップグレードがリソースの使用率に影響を与えたかどうかを確認できます。

# Cisco IOS プロセスのリソース

アクティブ プロセスの CPU 使用率統計情報を表示し、これらのプロセスで使用されているメ モリの容量を確認するには、show memory コマンドと show process cpu コマンドを使用できま す。これらのコマンドは、Cisco IOS プロセスのみのメモリと CPU の使用状況を示します。プ ラットフォーム全体のリソースに関する情報は含まれません。たとえば、8 GB RAM を搭載 し、1 つの Cisco IOS プロセスを実行しているシステムで show memory コマンドを実行する と、次のメモリ使用状況が表示されます。

#### Router# show memory

Tracekey : 1#08d3ff66f05826cb63fb2b7325fcbed0

|             | Head           | Total(b)   | Used(b)   | Free(b)  | Lowest(b)  | Largest(b)      |
|-------------|----------------|------------|-----------|----------|------------|-----------------|
| Processor   | 7FB733EC4048   | 3853903068 | 193512428 | 36603906 | 540 707918 | 3492 3145727908 |
| reserve P   | 7FB733EC40A0   | 102404     | 92        | 102312   | 2 10231    | 102312          |
| lsmpi io    | 7FB7320C11A8   | 6295128    | 6294304   | 824      | 1 82       | 24 412          |
| Dynamic hea | ap limit(MB) 🔅 | 3000 Use   | (MB) 0    |          |            |                 |

show process cpu コマンドは、Cisco IOS CPU の平均使用率を次のように表示します。

#### Router# show process cpu

| CPU ι | tilization for | five seconds: | 1%/0%; | one mi | nute: 1 | %; five | e mir | nutes: 1%        |
|-------|----------------|---------------|--------|--------|---------|---------|-------|------------------|
| PID   | Runtime(ms)    | Invoked       | uSecs  | 5Sec   | 1Min    | 5Min    | TTY   | Process          |
| 1     | 1              | 14            | 71     | 0.00%  | 0.00%   | 0.00%   | 0     | Chunk Manager    |
| 2     | 127            | 872           | 145    | 0.00%  | 0.00%   | 0.00%   | 0     | Load Meter       |
| 3     | 0              | 1             | 0      | 0.00%  | 0.00%   | 0.00%   | 0     | Policy bind Proc |
| 4     | 0              | 1             | 0      | 0.00%  | 0.00%   | 0.00%   | 0     | Retransmission o |
| 5     | 0              | 1             | 0      | 0.00%  | 0.00%   | 0.00%   | 0     | IPC ISSU Dispatc |
| 6     | 11             | 13            | 846    | 0.00%  | 0.00%   | 0.00%   | 0     | RF Slave Main Th |
| 7     | 0              | 1             | 0      | 0.00%  | 0.00%   | 0.00%   | 0     | EDDRI_MAIN       |
| 8     | 0              | 1             | 0      | 0.00%  | 0.00%   | 0.00%   | 0     | RO Notify Timers |
| 9     | 1092           | 597           | 1829   | 0.00%  | 0.01%   | 0.00%   | 0     | Check heaps      |
| 10    | 8              | 73            | 109    | 0.00%  | 0.00%   | 0.00%   | 0     | Pool Manager     |
| 11    | 0              | 1             | 0      | 0.00%  | 0.00%   | 0.00%   | 0     | DiscardQ Backgro |
| 12    | 0              | 2             | 0      | 0.00%  | 0.00%   | 0.00%   | 0     | Timers           |
| 13    | 0              | 32            | 0      | 0.00%  | 0.00%   | 0.00%   | 0     | WATCH_AFS        |
| 14    | 0              | 1             | 0      | 0.00%  | 0.00%   | 0.00%   | 0     | MEMLEAK PROCESS  |
| 15    | 1227           | 40758         | 30     | 0.00%  | 0.02%   | 0.00%   | 0     | ARP Input        |
| 16    | 41             | 4568          | 8      | 0.00%  | 0.00%   | 0.00%   | 0     | ARP Background   |
| 17    | 0              | 2             | 0      | 0.00%  | 0.00%   | 0.00%   | 0     | ATM Idle Timer   |
| 18    | 0              | 1             | 0      | 0.00%  | 0.00%   | 0.00%   | 0     | ATM ASYNC PROC   |
| 19    | 0              | 1             | 0      | 0.00%  | 0.00%   | 0.00%   | 0     | CEF MIB API      |
| 20    | 0              | 1             | 0      | 0.00%  | 0.00%   | 0.00%   | 0     | AAA_SERVER_DEADT |
| 21    | 0              | 1             | 0      | 0.00%  | 0.00%   | 0.00%   | 0     | Policy Manager   |
| 22    | 0              | 2             | 0      | 0.00%  | 0.00%   | 0.00%   | 0     | DDR Timers       |
| 23    | 60             | 23            | 2608   | 0.00%  | 0.00%   | 0.00%   | 0     | Entity MIB API   |
| 24    | 43             | 45            | 955    | 0.00%  | 0.00%   | 0.00%   | 0     | PrstVbl          |
| 25    | 0              | 2             | 0      | 0.00%  | 0.00%   | 0.00%   | 0     | Serial Backgroun |
| 26    | 0              | 1             | 0      | 0.00%  | 0.00%   | 0.00%   | 0     | RMI RM Notify Wa |
| 27    | 0              | 2             | 0      | 0.00%  | 0.00%   | 0.00%   | 0     | ATM AutoVC Perio |
| 28    | 0              | 2             | 0      | 0.00%  | 0.00%   | 0.00%   | 0     | ATM VC Auto Crea |
| 29    | 30             | 2181          | 13     | 0.00%  | 0.00%   | 0.00%   | 0     | IOSXE heartbeat  |
| 30    | 1              | 9             | 111    | 0.00%  | 0.00%   | 0.00%   | 0     | Btrace time base |
| 31    | 5              | 182           | 27     | 0.00%  | 0.00%   | 0.00%   | 0     | DB Lock Manager  |
| 32    | 16             | 4356          | 3      | 0.00%  | 0.00%   | 0.00%   | 0     | GraphIt          |

| 33 | 0  | 1    | 0  | 0.00% | 0.00% | 0.00% | 0 | DB Notification  |
|----|----|------|----|-------|-------|-------|---|------------------|
| 34 | 0  | 1    | 0  | 0.00% | 0.00% | 0.00% | 0 | IPC Apps Task    |
| 35 | 0  | 1    | 0  | 0.00% | 0.00% | 0.00% | 0 | ifIndex Receive  |
| 36 | 4  | 873  | 4  | 0.00% | 0.00% | 0.00% | 0 | IPC Event Notifi |
| 37 | 49 | 4259 | 11 | 0.00% | 0.00% | 0.00% | 0 | IPC Mcast Pendir |
| 38 | 0  | 1    | 0  | 0.00% | 0.00% | 0.00% | 0 | Platform appsess |
| 39 | 2  | 73   | 27 | 0.00% | 0.00% | 0.00% | 0 | IPC Dynamic Cach |
| 40 | 5  | 873  | 5  | 0.00% | 0.00% | 0.00% | 0 | IPC Service NonC |
| 41 | 0  | 1    | 0  | 0.00% | 0.00% | 0.00% | 0 | IPC Zone Manager |
| 42 | 38 | 4259 | 8  | 0.00% | 0.00% | 0.00% | 0 | IPC Periodic Tim |
| 43 | 18 | 4259 | 4  | 0.00% | 0.00% | 0.00% | 0 | IPC Deferred Por |
| 44 | 0  | 1    | 0  | 0.00% | 0.00% | 0.00% | 0 | IPC Process leve |
| 45 | 0  | 1    | 0  | 0.00% | 0.00% | 0.00% | 0 | IPC Seat Manager |
| 46 | 3  | 250  | 12 | 0.00% | 0.00% | 0.00% | 0 | IPC Check Queue  |
| 47 | 0  | 1    | 0  | 0.00% | 0.00% | 0.00% | 0 | IPC Seat RX Cont |
| 48 | 0  | 1    | 0  | 0.00% | 0.00% | 0.00% | 0 | IPC Seat TX Cont |
| 49 | 22 | 437  | 50 | 0.00% | 0.00% | 0.00% | 0 | IPC Keep Alive M |
| 50 | 25 | 873  | 28 | 0.00% | 0.00% | 0.00% | 0 | IPC Loadometer   |
| 51 | 0  | 1    | 0  | 0.00% | 0.00% | 0.00% | 0 | IPC Session Deta |
| 52 | 0  | 1    | 0  | 0.00% | 0.00% | 0.00% | 0 | SENSOR-MGR event |
| 53 | 2  | 437  | 4  | 0.00% | 0.00% | 0.00% | 0 | Compute SRP rate |

# コントロール プレーン全体のリソース

各コントロールプロセッサのコントロールプレーンのメモリおよび CPU の使用状況により、 コントロールプレーン全体のリソースを管理できます。show platform resources コマンドを使 用すると、IOS XE プラットフォームの全体的なシステムの正常性とリソース使用率をモニタ できます。また、コントロールプレーンのメモリと CPU の使用状況についての情報を表示す るには、show platform software status control-processor brief コマンド (サマリービュー) また は show platform software status control-processor コマンド (詳細ビュー) を使用できます。

すべてのコントロールプロセッサのステータスとして [Healthy] が表示されるのが正常です。 他に表示されうるステータスの値は、[Warning] と [Critical] です。[Warning] は、デバイスが動 作中であるものの、動作レベルの確認が必要であることを示しています。[Critical]は、デバイ スで障害が発生する可能性が高いことを示しています。

[Warning] または [Critical] ステータスが表示されたら、次の対処方法に従ってください。

- ・設定内の要素の数を減らすか、動的なサービスの容量を制限して、システムに対する静的 および動的な負荷を減らします。
- ルータと隣接機器の数を減らしたり、ACLなどのルールの数を制限したり、VLANの数を 減らしたりなどの対処を行います。

ここでは、show platform software status control-processor コマンドの出力のフィールドについ て説明します。

# Load Average

[Load Average] は、CPU リソースのプロセスキューまたはプロセス コンテンションを示しま す。たとえば、シングルコアプロセッサで瞬間的な負荷が7の場合は、7つのプロセスが実行 可能な状態になっていて、そのうちの1つが現在実行中という意味です。デュアルコアプロ セッサで負荷が7となっている場合、7つのプロセスが実行可能な状態になっていて、そのう ちの2つが現在実行中であることを示します。

### **Memory Utilization**

[Memory Utilization] は次のフィールドで示されます。

- Total: ラインカードの合計メモリ
- Used:使用済みメモリ
- Free:使用可能なメモリ
- Committed:プロセスに割り当てられている仮想メモリ

# **CPU Utilization**

[CPU Utilization] は CPU が使用されている時間の割合を表すもので、次のフィールドで示されます。

- CPU:割り当て済みプロセッサ
- User: Linux カーネル以外のプロセス
- System: Linux カーネルのプロセス
- •Nice:プライオリティの低いプロセス
- Idle: CPU が非アクティブだった時間の割合
- IRQ:割り込み
- SIRQ:システムの割り込み
- IOwait: CPU が入出力を待っていた時間の割合

### 例: show platform software status control-processor コマンド

次に show platform software status control-processor コマンドのいくつかの使用例を示 します。

```
Router# show platform software status control-processor
RPO: online, statistics updated 3 seconds ago
RPO: online, statistics updated 5 seconds ago
Load Average: healthy
 1-Min: 1.35, status: healthy, under 9.30
  5-Min: 1.06, status: healthy, under 9.30
  15-Min: 1.02, status: healthy, under 9.30
Memory (kb): healthy
 Total: 7768456
 Used: 2572568 (33%), status: healthy
 Free: 5195888 (67%)
 Committed: 3112968 (40%), under 90%
Per-core Statistics
CPU0: CPU Utilization (percentage of time spent)
  User: 3.00, System: 2.40, Nice: 0.00, Idle: 94.60
  IRQ: 0.00, SIRQ: 0.00, IOwait: 0.00
CPU1: CPU Utilization (percentage of time spent)
  User: 0.00, System: 0.00, Nice: 0.00, Idle:100.00
  IRQ: 0.00, SIRQ: 0.00, IOwait: 0.00
```

CPU2: CPU Utilization (percentage of time spent) User: 0.00, System: 0.00, Nice: 0.00, Idle:100.00 IRQ: 0.00, SIRQ: 0.00, IOwait: 0.00 CPU3: CPU Utilization (percentage of time spent) User: 0.00, System: 0.00, Nice: 0.00, Idle:100.00 IRQ: 0.00, SIRQ: 0.00, IOwait: 0.00 CPU4: CPU Utilization (percentage of time spent) User: 7.30, System: 1.70, Nice: 0.00, Idle: 91.00 IRQ: 0.00, SIRQ: 0.00, IOwait: 0.00 CPU5: CPU Utilization (percentage of time spent) User: 3.30, System: 1.50, Nice: 0.00, Idle: 95.20 IRQ: 0.00, SIRQ: 0.00, IOwait: 0.00 CPU6: CPU Utilization (percentage of time spent) User: 17.91, System: 11.81, Nice: 0.00, Idle: 70.27 IRQ: 0.00, SIRQ: 0.00, IOwait: 0.00 CPU7: CPU Utilization (percentage of time spent) User: 11.91, System: 13.31, Nice: 0.00, Idle: 74.77 IRQ: 0.00, SIRQ: 0.00, IOwait: 0.00 CPU8: CPU Utilization (percentage of time spent) User: 2.70, System: 2.00, Nice: 0.00, Idle: 95.30 IRQ: 0.00, SIRQ: 0.00, IOwait: 0.00 CPU9: CPU Utilization (percentage of time spent) User: 0.00, System: 0.00, Nice: 0.00, Idle:100.00 IRQ: 0.00, SIRQ: 0.00, IOwait: 0.00 CPU10: CPU Utilization (percentage of time spent) User: 0.00, System: 0.00, Nice: 0.00, Idle:100.00 IRQ: 0.00, SIRQ: 0.00, IOwait: 0.00 CPU11: CPU Utilization (percentage of time spent) User: 0.00, System: 0.00, Nice: 0.00, Idle:100.00 IRQ: 0.00, SIRQ: 0.00, IOwait: 0.00

| Router# show platform software status control-processor brief |                |                 |                  |                    |            |         |       |           |       |
|---------------------------------------------------------------|----------------|-----------------|------------------|--------------------|------------|---------|-------|-----------|-------|
| Slot<br>RP0                                                   | Stat:<br>Healt | us 1-M<br>hy 1. | lin 5-M<br>14 1. | 4in 15-N<br>.07 1. | 1in<br>.02 |         |       |           |       |
| Memory                                                        | 7 (kB)         |                 |                  |                    |            |         |       |           |       |
| Slot                                                          | Stati          | us T            | 'otal            | Used               | (Pct)      | Free    | (Pct) | Committed | (Pct) |
| RP0                                                           | Healt          | hy 776          | 8456 2           | 2573416            | (33%)      | 5195040 | (67%) | 3115096   | (40%) |
| CPU Ut                                                        | iliza          | tion            |                  |                    |            |         |       |           |       |
| Slot                                                          | CPU            | User            | System           | Nice               | Idle       | IRQ     | SIRQ  | IOwait    |       |
| RP0                                                           | 0              | 2.80            | 1.80             | 0.00               | 95.39      | 0.00    | 0.00  | 0.00      |       |
|                                                               | 1              | 0.00            | 0.00             | 0.00               | 100.00     | 0.00    | 0.00  | 0.00      |       |
|                                                               | 2              | 0.00            | 0.00             | 0.00               | 100.00     | 0.00    | 0.00  | 0.00      |       |
|                                                               | 3              | 0.00            | 0.00             | 0.00               | 100.00     | 0.00    | 0.00  | 0.00      |       |
|                                                               | 4              | 6.80            | 1.80             | 0.00               | 91.39      | 0.00    | 0.00  | 0.00      |       |
|                                                               | 5              | 3.20            | 1.60             | 0.00               | 95.19      | 0.00    | 0.00  | 0.00      |       |
|                                                               | 6              | 16.30           | 12.60            | 0.00               | 71.10      | 0.00    | 0.00  | 0.00      |       |
|                                                               | 7              | 12.40           | 13.70            | 0.00               | 73.90      | 0.00    | 0.00  | 0.00      |       |
|                                                               | 8              | 2.40            | 2.40             | 0.00               | 95.19      | 0.00    | 0.00  | 0.00      |       |
|                                                               | 9              | 0.00            | 0.00             | 0.00               | 100.00     | 0.00    | 0.00  | 0.00      |       |
|                                                               | 10             | 0.00            | 0.00             | 0.00               | 100.00     | 0.00    | 0.00  | 0.00      |       |
|                                                               | 11             | 0.00            | 0.00             | 0.00               | 100.00     | 0.00    | 0.00  | 0.00      |       |

# アラームを使用したハードウェアの監視

- ・デバイスの設計とハードウェアの監視 (6ページ)
- ブートフラッシュディスクの監視(6ページ)
- •ハードウェアアラームの監視方法(6ページ)

# デバイスの設計とハードウェアの監視

問題が検出されるとルータからアラーム通知が送信されます。これにより、ネットワークをリ モートで監視できます。show コマンドを使用してデバイスを定期的にポーリングする必要は ありませんが、必要に応じてオンサイトモニタリングを実行できます。

# ブートフラッシュ ディスクの監視

ブートフラッシュディスクには、2つのコアダンプを保存できる十分な空き領域が必要です。 この条件が監視されて、ブートフラッシュディスクが2つのコアダンプを保存するには小さ すぎる場合には、次の例に示すような syslog アラームが生成されます。

Aug 22 13:40:41.038 R0/0: %FLASH\_CHECK-3-DISK\_QUOTA: Flash disk quota exceeded [free space is 7084440 kB] - Please clean up files on bootflash.

ブートフラッシュディスクのサイズは、少なくともデバイスに搭載されている物理メモリと同じサイズでなければなりません。この条件を満たしていない場合、次の例に示すような syslog アラームが生成されます。

%IOSXEBOOT-2-FLASH\_SIZE\_CHECK: (rp/0): Flash capacity (8 GB) is insufficient for fault analysis based on installed memory of RP (16 GB) %IOSXEBOOT-2-FLASH\_SIZE\_CHECK: (rp/0): Please increase the size of installed flash to at least 16 GB (same as physical memory size)

# ハードウェア アラームの監視方法

- オンサイトのネットワーク管理者が可聴アラームまたは可視アラームに対応する(6ページ)
- コンソールまたは syslog でのアラーム メッセージの確認 (7 ページ)
- SNMP 経由でアラームが報告された場合のネットワーク管理システムによるネットワーク 管理者への警告 (10ページ)

# オンサイトのネットワーク管理者が可聴アラームまたは可視アラームに対応する

• 可聴アラームと可視アラームについて (7ページ)

- 可聴アラームのクリア (7ページ)
- 可視アラームのクリア (7ページ)

## 可聴アラームと可視アラームについて

電源モジュールの DB-25 アラーム コネクタを使用することにより、外部デバイスを電源モジュールに接続できます。外部デバイスは視覚アラーム用 DC 電球または聴覚アラーム用ベルです。

デバイスの前面プレートにあるCRIT、MIN、またはMAJのいずれかのLEDがアラームによっ て点灯する場合、可視アラームまたは可聴アラームが有線接続されていると、アラームによっ て電源DB-25コネクタのアラームリレーも作動し、ベルが鳴るか、または電球が点滅します。

## 可聴アラームのクリア

可聴アラームを解除するには、次のいずれかの作業を行います。

- ・前面プレートの Audible Cut Off ボタンを押す
- clear facility-alarm コマンドを入力する

## 可視アラームのクリア

視覚アラームを解除するには、アラーム条件を解決する必要があります。clear facility-alarm コマンドを入力しても、前面プレートのアラームLEDの解除やDC電球の消灯はできません。 たとえば、アクティブなモジュールをグレースフルに非アクティブ化せずに取り外したために クリティカルアラーム LED が点灯した場合、このアラームを解決する唯一の方法はモジュー ルを再度取り付けることです。

# コンソールまたは syslog でのアラーム メッセージの確認

ネットワーク管理者は、システム コンソールまたはシステム メッセージ ログ (syslog) に送 信されるアラーム メッセージを確認することにより、アラーム メッセージを監視できます。

- logging alarm コマンドの有効化 (7 ページ)
- アラームメッセージの例(8ページ)
- •アラームメッセージの確認と分析 (10ページ)

#### logging alarm コマンドの有効化

アラーム メッセージをコンソールや syslog などのロギング デバイスに送信するには、logging alarm コマンドを有効にする必要があります。このコマンドはデフォルトでは無効になっています。

ログに記録されるアラームの重大度レベルを指定できます。指定したしきい値以上のアラーム が発生するたびに、アラームメッセージが生成されます。たとえば、次のコマンドではクリ ティカル アラームメッセージだけがロギングデバイスに送信されます。 Router(config) # logging alarm critical

アラームの重大度を指定しない場合、すべての重大度のレベルのアラームメッセージがロギン グデバイスに送信されます。

## アラーム メッセージの例

正しい非アクティブ化の実行前にモジュールが取り外された場合にコンソールに送信されるア ラームメッセージの例を、次に示します。モジュールを再び装着すると、アラームは消去され ます。

# モジュールが取り外された場合

\*Aug 22 13:27:33.774: %C-SM-X-16G4M2X: Module removed from subslot 1/1, interfaces disabled \*Aug 22 13:27:33.775: %SPA\_OIR-6-OFFLINECARD: Module (SPA-4XT-SERIAL) offline in subslot 1/1

## モジュールが再び装着された場合

\*Aug 22 13:32:29.447: %CC-SM-X-16G4M2X: Module inserted in subslot 1/1
\*Aug 22 13:32:34.916: %SPA\_OIR-6-ONLINECARD: Module (SPA-4XT-SERIAL) online in subslot
1/1
\*Aug 22 13:32:35.523: %LINK-3-UPDOWN: SIP1/1: Interface EOBC1/1, changed state to up

## アラーム

アラームを表示するには、show facility-alarm status コマンドを使用します。電源のクリティカ ルアラームの例を次に示します。

Router# **show facility-alarm status** System Totals Critical: 1 Major: 0 Minor: 0

| Source                                               | Time<br>      |      |          | Severity | Description [Index]     |
|------------------------------------------------------|---------------|------|----------|----------|-------------------------|
| Power Supply Bay 1<br>Missing [0]                    | Jul 08        | 2020 | 11:51:34 | CRITICAL | Power Supply/FAN Module |
| POE Bay 0<br>Module Missing [0]                      | Jul 08        | 2020 | 11:51:34 | INFO     | Power Over Ethernet     |
| POE Bay 1<br>Module Missing [0]                      | Jul 08        | 2020 | 11:51:34 | INFO     | Power Over Ethernet     |
| xcvr container 0/0/4<br>Link Down [1]                | Jul 08        | 2020 | 11:51:47 | INFO     | Transceiver Missing -   |
| TenGigabitEthernet0/1/0<br>Administrative State Down | Jul 08<br>[2] | 2020 | 11:52:24 | INFO     | Physical Port           |
| GigabitEthernet1/0/0<br>Administrative State Down    | Jul 08<br>[2] | 2020 | 11:56:35 | INFO     | Physical Port           |
| GigabitEthernet1/0/1<br>Administrative State Down    | Jul 08<br>[2] | 2020 | 11:56:35 | INFO     | Physical Port           |
| GigabitEthernet1/0/2<br>Administrative State Down    | Jul 08<br>[2] | 2020 | 11:56:35 | INFO     | Physical Port           |

| GigabitEthernet1/0/3<br>Administrative State Dow     | Jul<br>n [2] | 08 | 2020 | 11:56:35 | INFO | Physical | Port |
|------------------------------------------------------|--------------|----|------|----------|------|----------|------|
| GigabitEthernet1/0/4<br>Administrative State Dow     | Jul<br>n [2] | 08 | 2020 | 11:56:35 | INFO | Physical | Port |
| GigabitEthernet1/0/5<br>Administrative State Dow     | Jul<br>n [2] | 08 | 2020 | 11:56:35 | INFO | Physical | Port |
| GigabitEthernet1/0/6<br>Administrative State Dow     | Jul<br>n [2] | 08 | 2020 | 11:56:35 | INFO | Physical | Port |
| GigabitEthernet1/0/7<br>Administrative State Dow     | Jul<br>n [2] | 08 | 2020 | 11:56:35 | INFO | Physical | Port |
| TwoGigabitEthernet1/0/17<br>Administrative State Dow | Jul<br>n [2] | 08 | 2020 | 11:56:35 | INFO | Physical | Port |
| TwoGigabitEthernet1/0/18<br>Administrative State Dow | Jul<br>n [2] | 08 | 2020 | 11:56:35 | INFO | Physical | Port |
| TwoGigabitEthernet1/0/19<br>Administrative State Dow | Jul<br>n [2] | 08 | 2020 | 11:56:35 | INFO | Physical | Port |

クリティカルアラームを表示するには、次の例に示すように show facility-alarm status critical コマンドを使用します。

## Router# show facility-alarm status critical

System Totals Critical: 1 Major: 0 Minor: 0

| Source | Time | Severity | Description [Index] |
|--------|------|----------|---------------------|
|        |      |          |                     |
|        |      |          |                     |
|        |      |          |                     |

Power Supply Bay 1 Jul 08 2020 11:51:34 CRITICAL Power Supply/FAN Module Missing [0]

デバイスの主要ハードウェアコンポーネントの動作状態を表示するには、show platform diag コマンドを使用します。

#### Router# show platform diag Chassis type: C8300-1N1S-4T2X

Slot: 0, C8300-1N1S-4T2X Running state : ok Internal state : online Internal operational state : ok Physical insert detect time : 00:00:24 (01:29:20 ago) Software declared up time : 00:01:01 (01:28:44 ago) CPLD version : 20011540 Firmware version : 17.3(1r)

Sub-slot: 0/0, 4x1G-2xSFP+ Operational status : ok Internal state : inserted Physical insert detect time : 00:01:14 (01:28:30 ago) Logical insert detect time : 00:01:14 (01:28:30 ago) Sub-slot: 0/1, C-NIM-1X Operational status : ok Internal state : inserted Physical insert detect time : 00:01:14 (01:28:31 ago) Logical insert detect time : 00:01:14 (01:28:31 ago) Slot: 1, C8300-1N1S-4T2X Running state : ok Internal state : online Internal operational state : ok Physical insert detect time : 00:00:24 (01:29:20 ago) Software declared up time : 00:01:02 (01:28:43 ago) CPLD version : 20011540 Firmware version : 17.3(1r) Sub-slot: 1/0, C-SM-X-16G4M2X Operational status : ok Internal state : inserted Physical insert detect time : 00:01:14 (01:28:30 ago) Logical insert detect time : 00:01:14 (01:28:30 ago) Slot: R0, C8300-1N1S-4T2X Running state : ok, active

## アラーム メッセージの確認と分析

アラームメッセージの確認を容易にするために、コンソールまたはsyslogに送信されたアラー ムメッセージを分析するスクリプトを作成できます。スクリプトは、アラーム、セキュリティ の警告、インターフェイスのステータスなどのイベントに関するレポートを表示できます。

syslog メッセージも、CISCO-SYSLOG-MIB に定義されている履歴表を使用して、簡易ネット ワーク管理プロトコル (SNMP) 経由でアクセスできます。

# SNMP 経由でアラームが報告された場合のネットワーク管理システムによるネットワーク管理者への警告

アプリケーション層プロトコルである SNMPは、ネットワーク内のデバイスを監視および管理 するための、標準化されたフレームワークと共通の言語を提供します。アラームを監視するす べての方法の中で、SNMPは、企業とサービスプロバイダーのセットアップで複数のデバイス を監視するための最適な方法です。

SNMPは、サービスに影響を及ぼす可能性のある障害、アラーム、状況を通知します。これにより、ネットワーク管理者は、ログの確認、デバイスのポーリング、ログレポートの確認を行う代わりに、ネットワーク管理システム (NMS) 経由でデバイス情報を入手できます。

SNMP を使用してアラーム通知を取得するには、次の MIB を使用します。

- ENTITY-MIB, RFC 4133 (CISCO-ENTITY-ALARM-MIB および CISCO-ENTITY-SENSOR-MIB の稼働に必要)
- CISCO-ENTITY-ALARM-MIB
- CISCO-ENTITY-SENSOR-MIB(トランシーバ環境アラーム情報用。この情報は CISCO-ENTITY-ALARM-MIBでは提供されません)

翻訳について

このドキュメントは、米国シスコ発行ドキュメントの参考和訳です。リンク情報につきましては 、日本語版掲載時点で、英語版にアップデートがあり、リンク先のページが移動/変更されている 場合がありますことをご了承ください。あくまでも参考和訳となりますので、正式な内容につい ては米国サイトのドキュメントを参照ください。